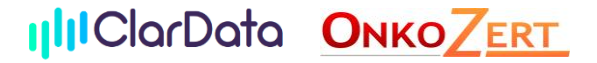

## Step 1: Registrierung bei Movember

(falls Sie schon einmal registriert waren, gehen Sie direkt auf Einloggen)

1. Klicken Sie auf der Startseite der Movember-Homepage auf "Anmelden". Der Button befindet sich rechts oben.

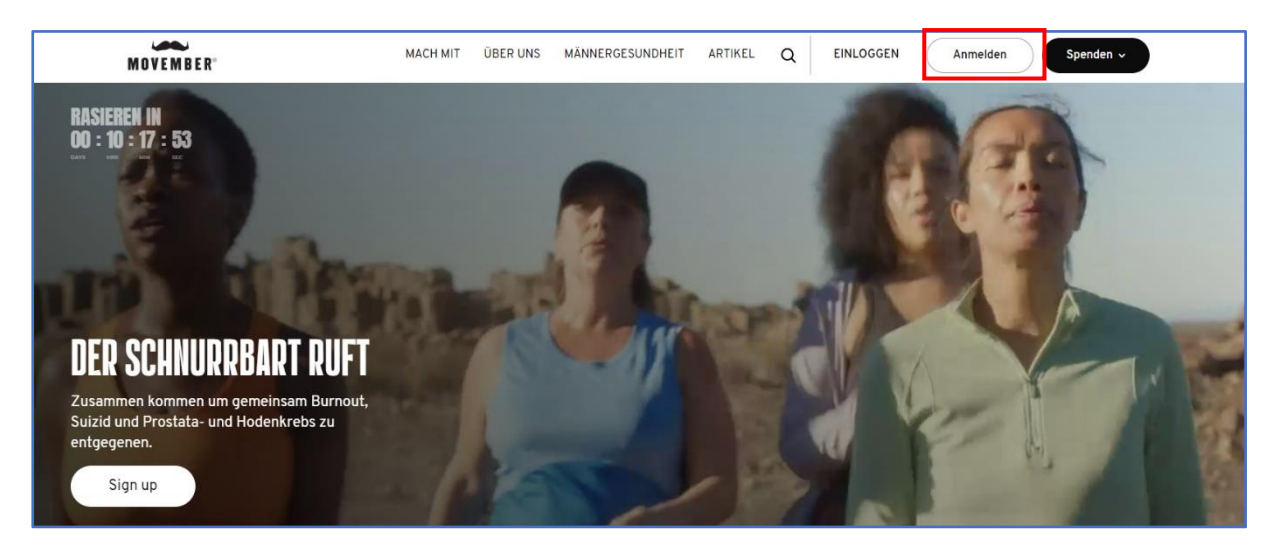

2. Im nächsten Schritt haben Sie Möglichkeit sich per E-Mail oder mit Ihrem Facebook Account anzumelden. Nachdem Sie sich für eine Möglichkeit entschieden und Ihre Daten eingegeben haben, klicken Sie auf "Anmelden", um den Vorgang fortzuführen.

| NEU HIER?<br>Anmelden                                                               |                                |
|-------------------------------------------------------------------------------------|--------------------------------|
| Anmelden mit                                                                        |                                |
| 👎 Facebook                                                                          |                                |
| Oder per E-Mail                                                                     |                                |
| E-Mail                                                                              |                                |
| Passwort                                                                            | o                              |
| Deine Privatsphäre liegt uns am H<br>mehr in unserer <mark>collection stater</mark> | lerzen. Erfahre<br><b>nent</b> |
| Anmelden $\rightarrow$                                                              |                                |

- 3. Danach werden Sie aufgefordert Angaben zu Ihrer Person einzutragen. Im nächsten Schritt haben Sie Möglichkeit sich per E-Mail oder mit Ihrem Facebook Account anzumelden. Nachdem Sie sich für eine Möglichkeit entschieden und Ihre Daten eingegeben haben, klicken Sie auf "Anmelden", um den Vorgang fortzuführen.
- 4. Als nächstes müssen Sie angeben, ob Sie zukünftig per Mail Information erhalten möchten (optional) und Sie haben die Möglichkeit die Nutzungsbedingungen und die Datenschutzrichtlinie zu lesen und müssen diese bestätigen.

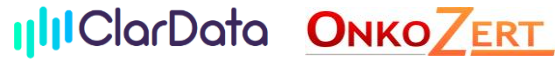

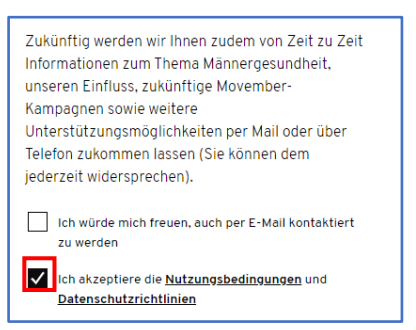

- 5. Wiederum über "Anmelden" wird der Vorgang fortgeführt.
- 6. Im nächsten Schritt können Sie wählen, wie Sie am Movember teilnehmen werden und können nach Ihrer Wahl über "Anmelden" fortfahren.

## Step 2: Treten Sie unserem Team bei!

1. Falls Sie noch keinem Team beigetreten sind, können Sie über "Dein Team finden" unser Team finden…

|         | Dein Team f                                 | inden $\rightarrow$ |
|---------|---------------------------------------------|---------------------|
| und be  | itreten.                                    |                     |
| PCO-Tea | m                                           | Q.                  |
|         | PCO-Team<br>Sebastian Dieng<br>(Teamleiter) | Beitreten           |

3. Sobald Sie Teil eines Teams sind, haben Sie Zugang zum Team Space und Ihre Registrierung war erfolgreich. Rechts oben können Sie, neben Ihrem Namen, ein Menü ausklappen. Hier finden Sie u.a. Ihren persönlichen Mo Space und den Team Space.

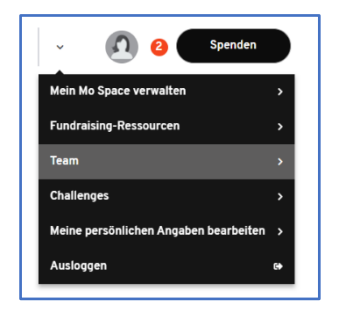

2.

4. Wenn Sie in ihrem Mo Space nach unten scrollen, finden Sie die Übersicht "Wie ich mitmache". Hier sehen Sie Ihr Team und Sie haben die Möglichkeit ein Event zu planen (HOST) oder Ihre eigenen Challenges oder Aktivitäten zu erstellen (MO YOUR OWN WAY).

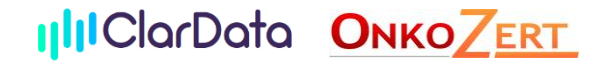

## Step 3: Dokumentieren Sie Ihren sportlichen Fortschritt!

1. Um eine Challenge oder körperliche Herausforderung zu beginnen, klicken Sie "ADD DETAILS"

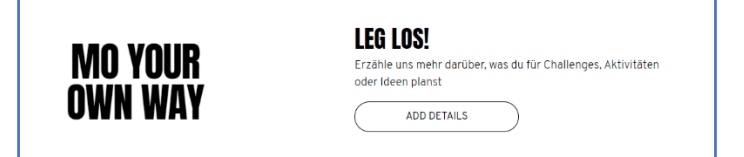

2. Im nächsten Schritt wählen Sie "Körperliche Herausforderung".

| MO YOUR OWN WAY                                    |  |
|----------------------------------------------------|--|
| Sage uns, was deine Aktivität am besten beschreibt |  |
|                                                    |  |

3. Als nächstes können Sie sich für eine oder mehrere Aktivitäten entscheiden, diese auswählen und mit "Add activities" bestätigen.

| Workout |                    | remove |
|---------|--------------------|--------|
|         | Add (2) activities |        |

4. Danach setzen Sie sich ein Ziel bspw. 60 Kilometer und ein Startdatum. Zusätzlich können Sie eine Beschreibung hinzufügen. Zum Schluss mit "Save" speichern.

| Sage uns, was deine Akti | vität am besten beschreibt |
|--------------------------|----------------------------|
| Körperliche Herausfore   | ferung                     |
| Was ist die Aktivität    |                            |
| Walking, Workout         |                            |
| Setze ein Ziel           |                            |
| 60                       | kilometres                 |
| When are you starting yo | our activity?              |
| 01/11/2023               |                            |
| Erzähle uns ein bisschen | mehr über deine Aktivität  |
| Beschreibung hinzut      | lügen                      |
|                          | 200 Zeichen verbleibe      |

Ihre angelegte Aktivität finden Sie anschließend in Ihrem Mo Space:

| Starting:lst November 2023     | 0 von 60 kilometres                              |  |
|--------------------------------|--------------------------------------------------|--|
| KORPERLICHE<br>Herausforderung | Walking<br>Workout                               |  |
|                                | Poste eine Aktivität Verbinde dein Fitness-Gerät |  |

Und jetzt: Los geht's! Viel Spaß beim Sport und im Movember!